Lab Instructions – Device Limit and Type Restrictions

- 1. Select Endpoint Management from Microsoft 365 Admin Center
- 2. Expand the menu on the left and select Devices
- 3. Click the scroll down arrow once and select Enroll Devices
- 4. Select Enrollment Restrictions
- Click the scroll downarrow and notice that they are two Default Restriction, One for Device type restrictions and the other for Device limit restrictions.
- 6. To create a new retriction click on +Create restriction
- 7. Select Device limit restriction
- 8. Enter the following informatiom

## Name: Device limit to 8 devices per user

## **Description: Limited to 8 devices**

- 9. Click on Next to continue
- 10. Click the down arrow by **Device limit**, scroll up twice and select 8.
- 11.Click on Next to continue.
- 12.Click on +Select groups to include. Select the GR group2 then click the Select button
- 13.Click on Next to continue
- 14.Click on Create to create the restriction
- **15.**Close the Enrollment restriction window.
- 16.Close the Device Overview window

## **Device Type Restriction**

- 1. Select Endpoint Management
- 2. Expand the menu and select Devices
- 3. Click the scroll down arrow once and select Devices
- 4. Select Enrollment restrictions. Click on **Create Restrictions** and select Device Type Restriction.
- 5. Enter **Device type restrictions** for the name and **Device typr restrictions** *(shoud be type, for the purpoe of this lab type typr)* for the Description.
- 6. Click on Next to Continue. Observe the choices given

- 7. Click on Next to continue
- 8. Select Groups to Include
- 9. Select the Gr group2, then click the Select button
- 10.Click on Next to continue
- 11.Select Create to create the restriction.
- 12. Click on the scroll down arrow to see the restictions you created.
- 13. Close the Enrollment Restrictions window.